1. MASUK KE LAMAN SITARU (sitaru.jogjakota.go.id)

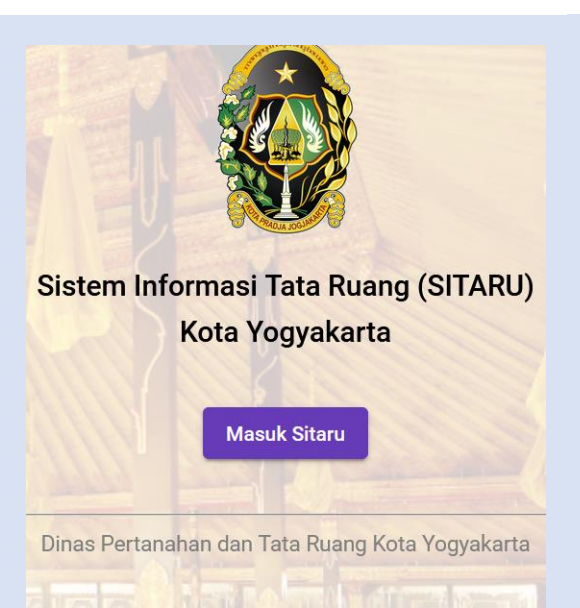

2. PILIH BIDANG TANAH /PERSIL YANG DIKEHENDAKI (KLIK PADA PETA PERSIL)

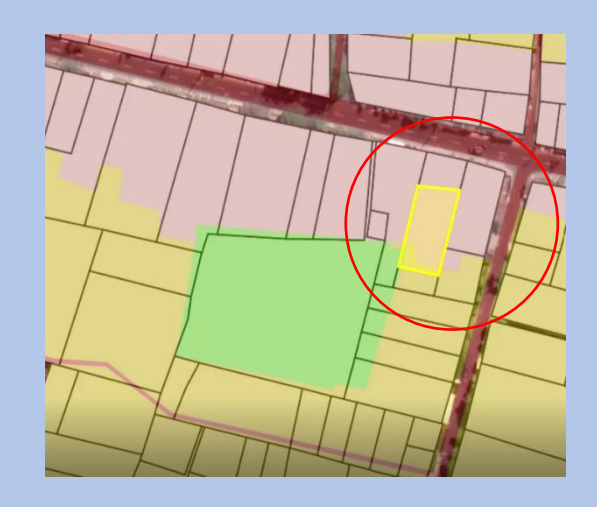

3. PILIH JENIS KEGIATAN

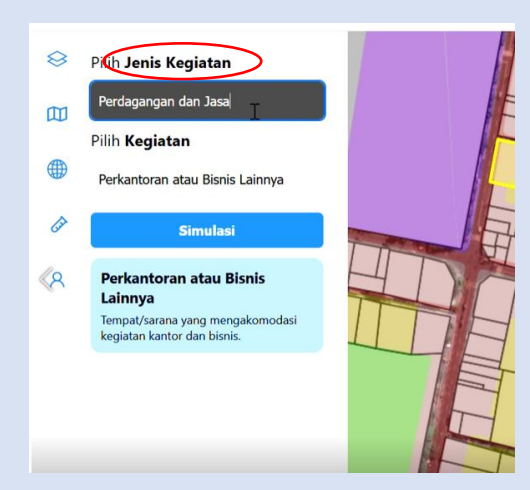

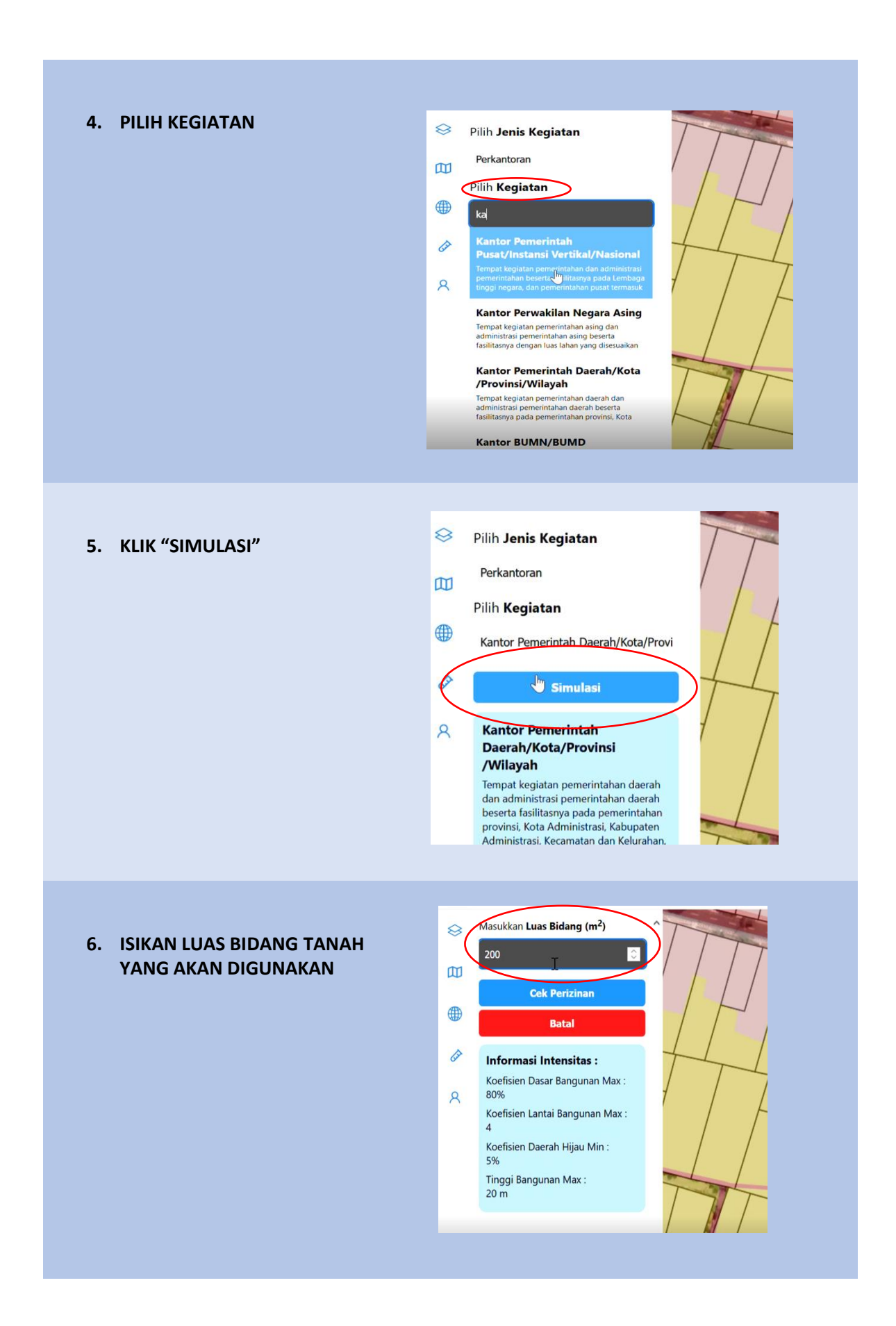

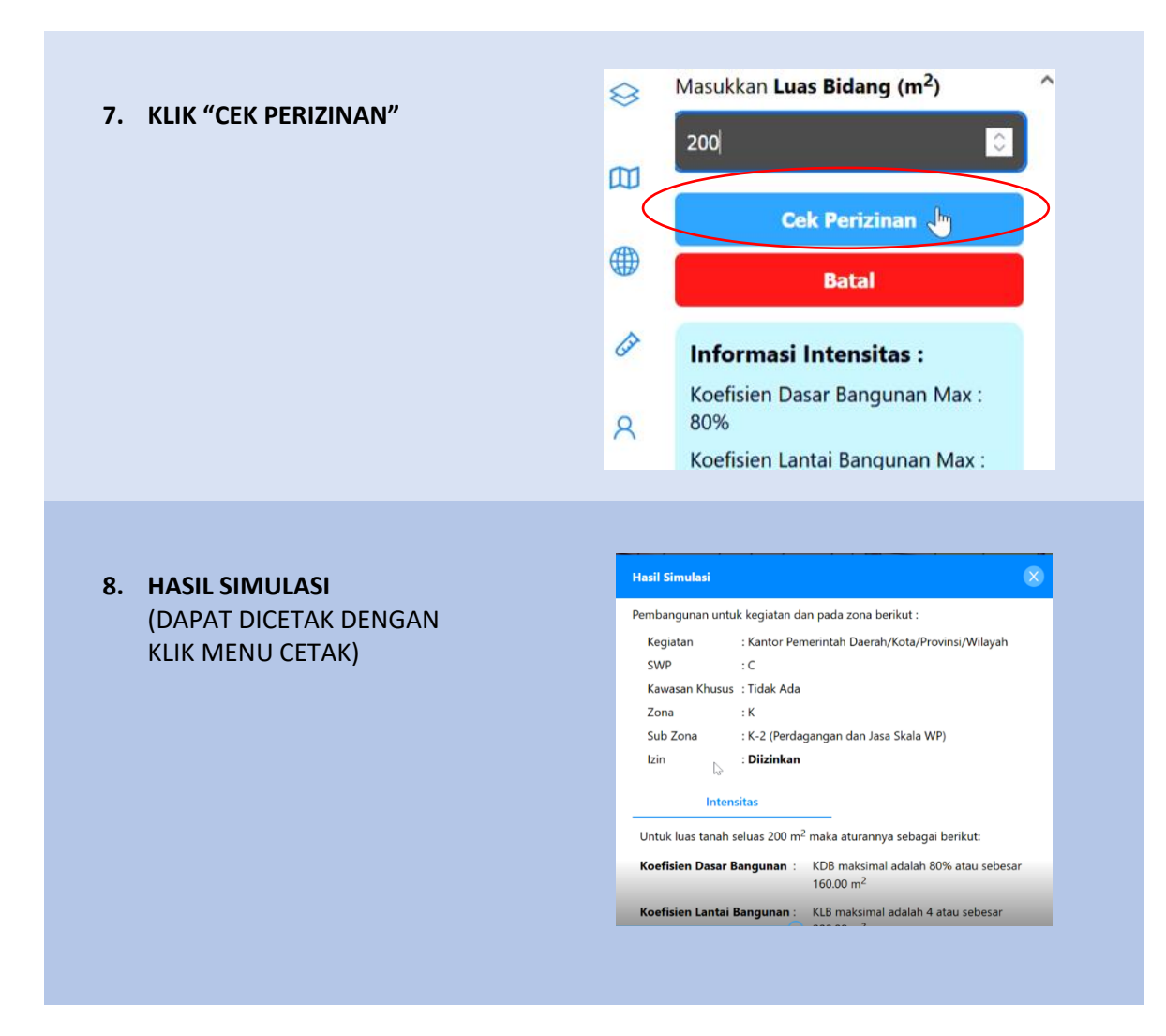

## CATATAN :

- 1. SITARU memberikan informasi awal terkait ketentuan tata ruang pada titik lokasi yang dikehendaki dan bukan merupakan produk izin.
- Apabila menghendaki dokumen informasi tata ruang resmi, dapat mengajukan Informasi Kesesuaian Tata Ruang (IKTR) melalui Layanan Online Dinpertaru atau Kesesuaian Kegiatan Pemanfaatan Ruang (KKPR) melalui perizinanonline.jogjakota.go.id